## チャレンジ the トレーニング ご予約方法 【同学年で予約する場合】 【1つ上のカテゴリーを希望する場合】

## 【同学年で予約する場合】

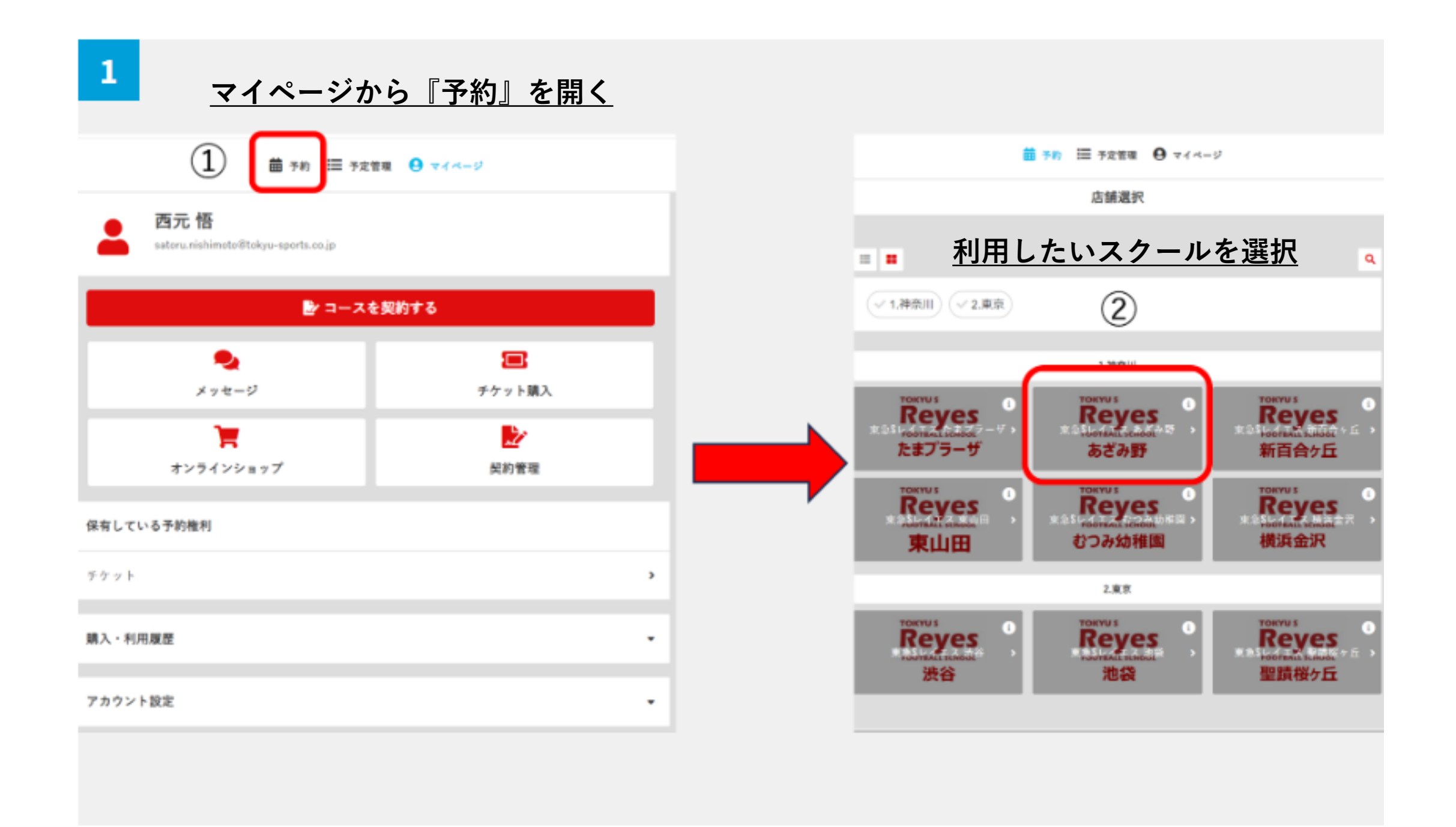

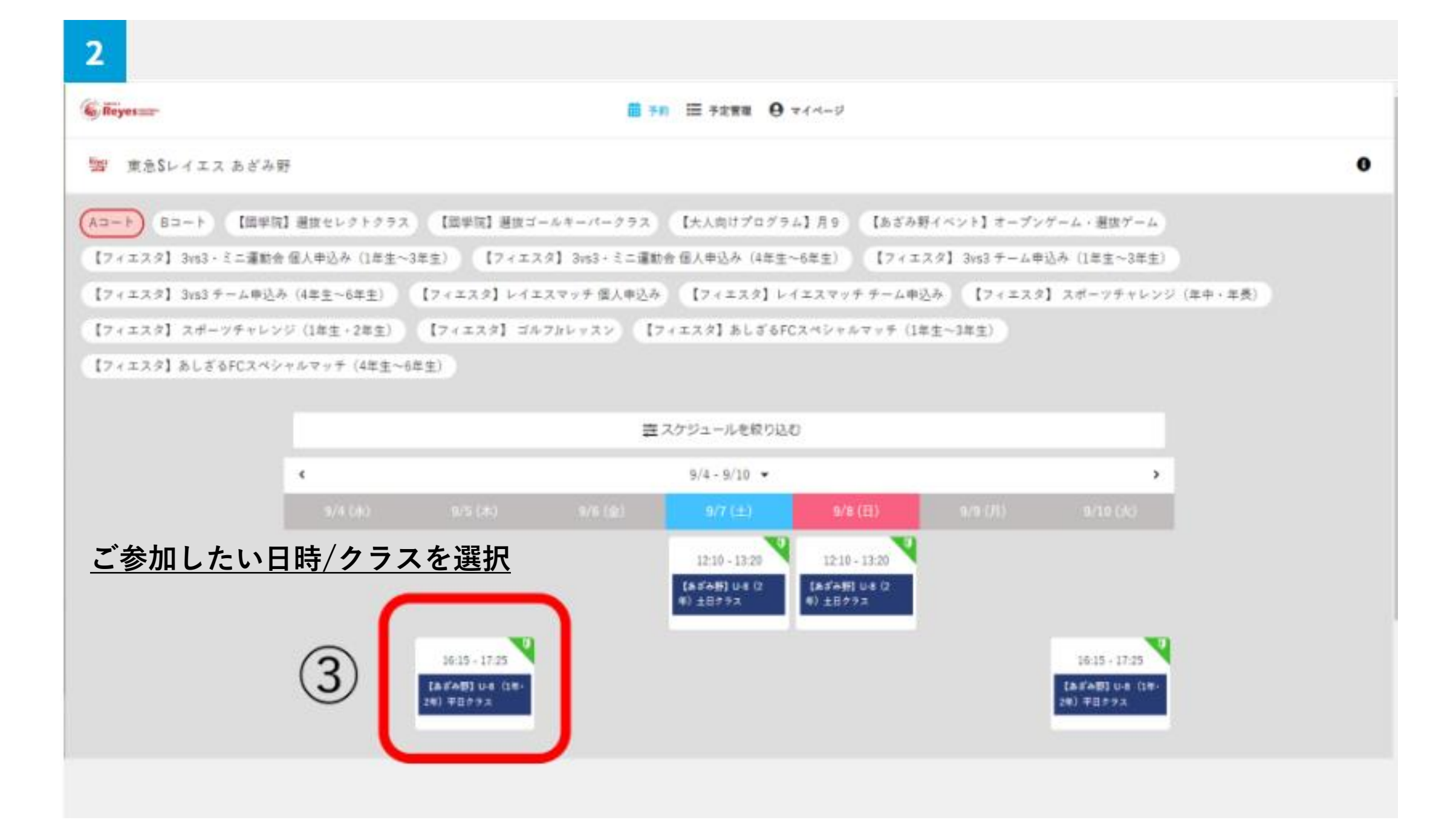

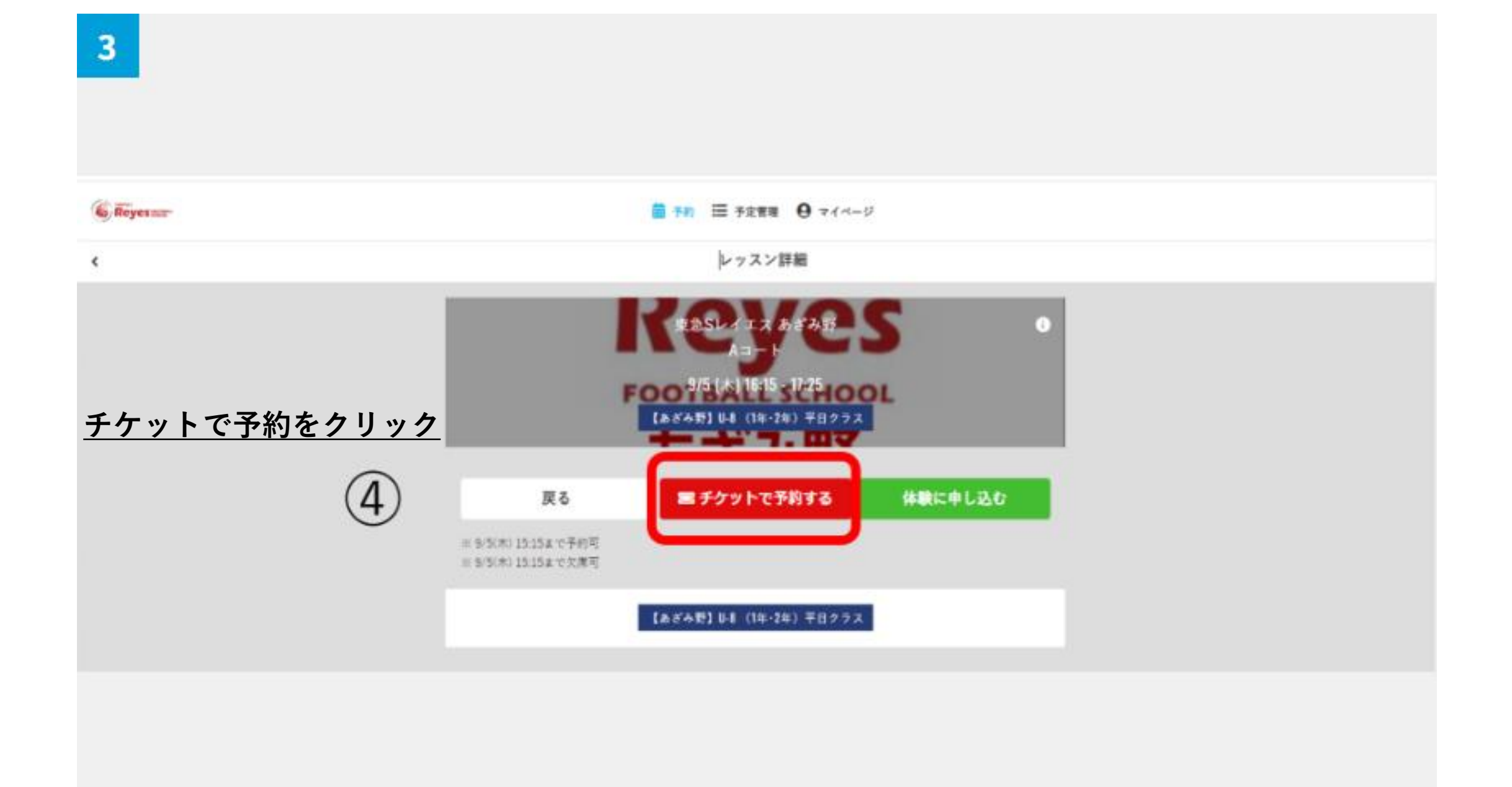

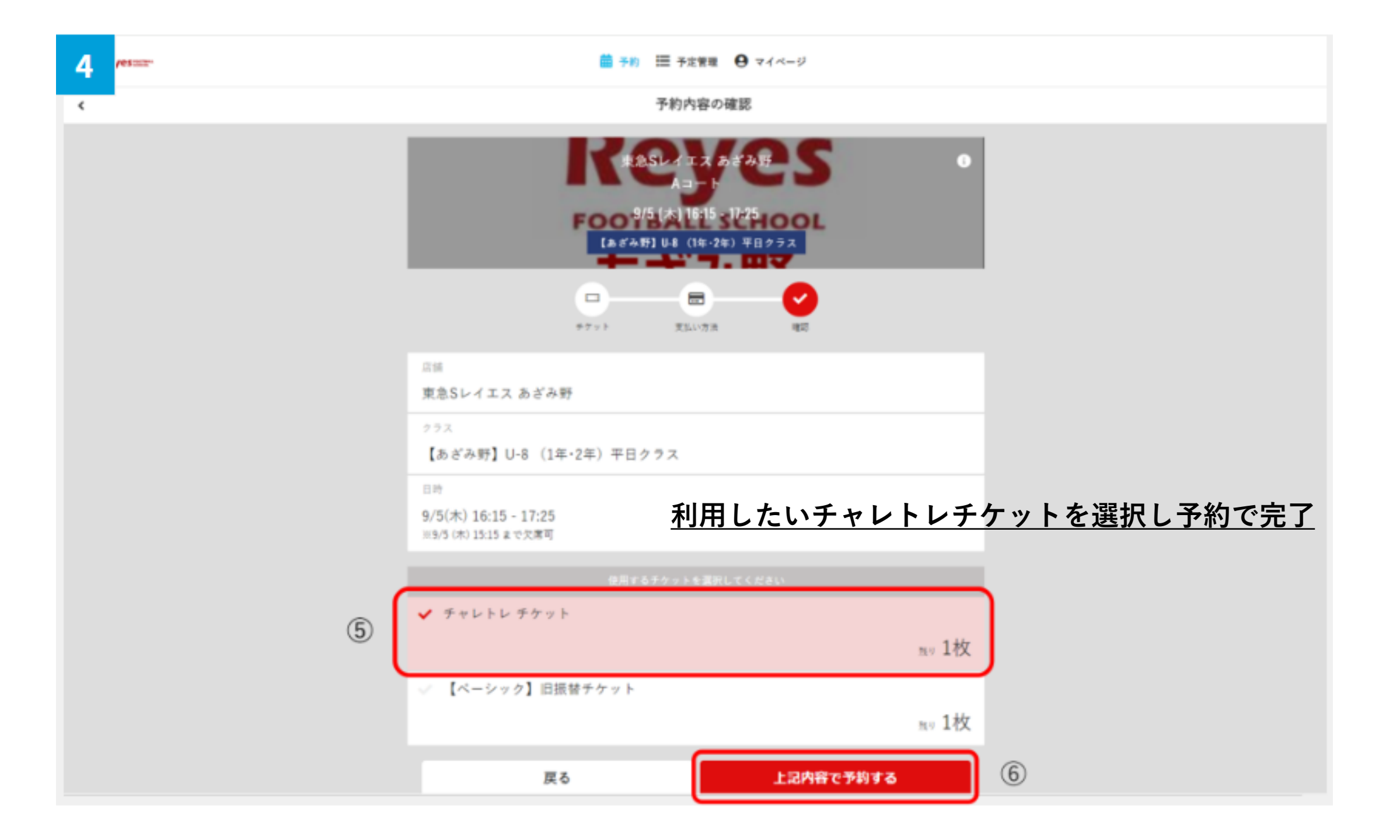

【1つ上のカテゴリーを希望する場合】 必ずチケットをお持ちの時にご希望ください

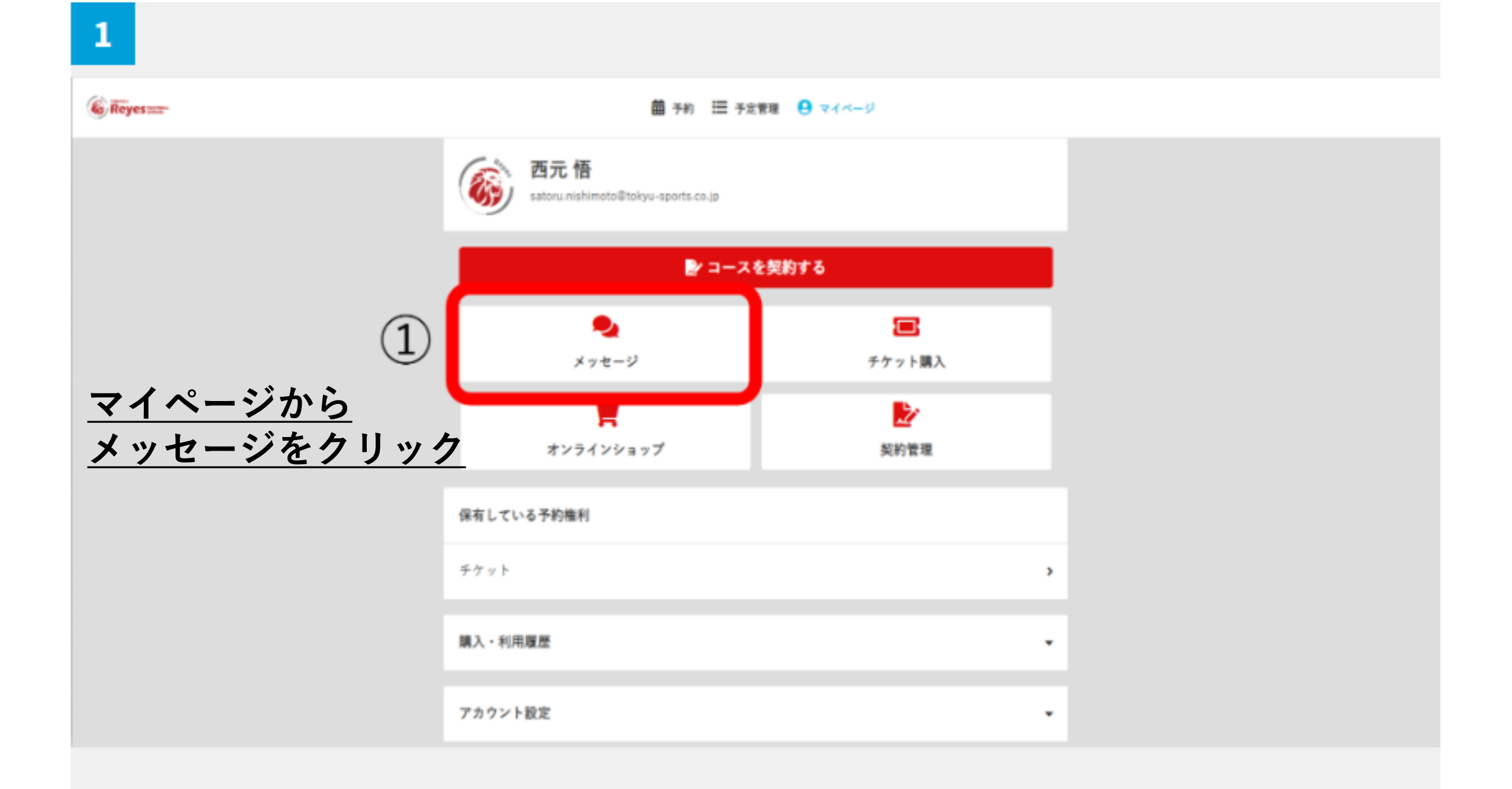

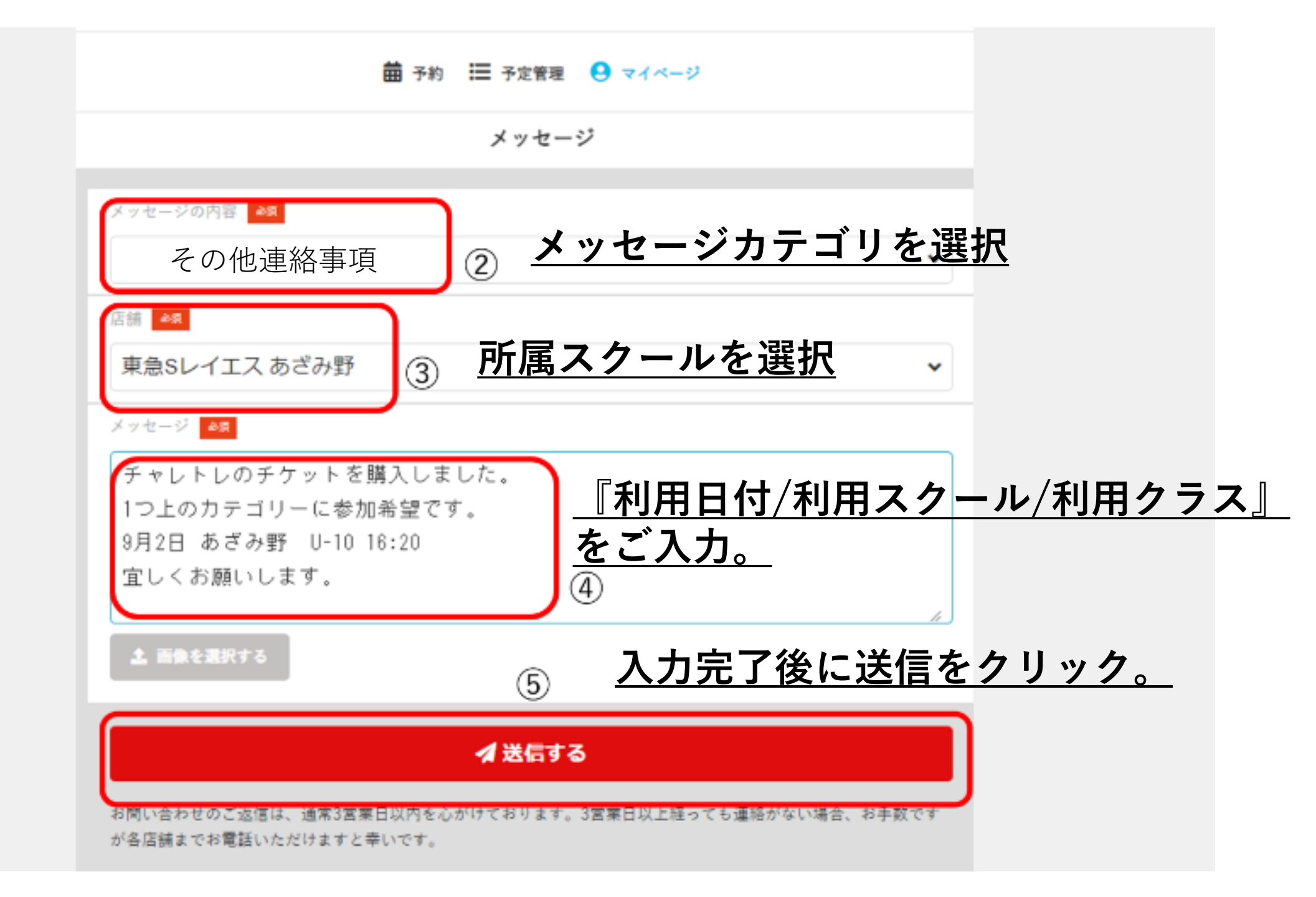

## <u>メッセージ送信完了後は</u> <u>スクール店舗にてご希望クラスに予約の登録を行ないます</u>

## <u>予約状況はマイページの予定管理よりご確認いただけます</u>